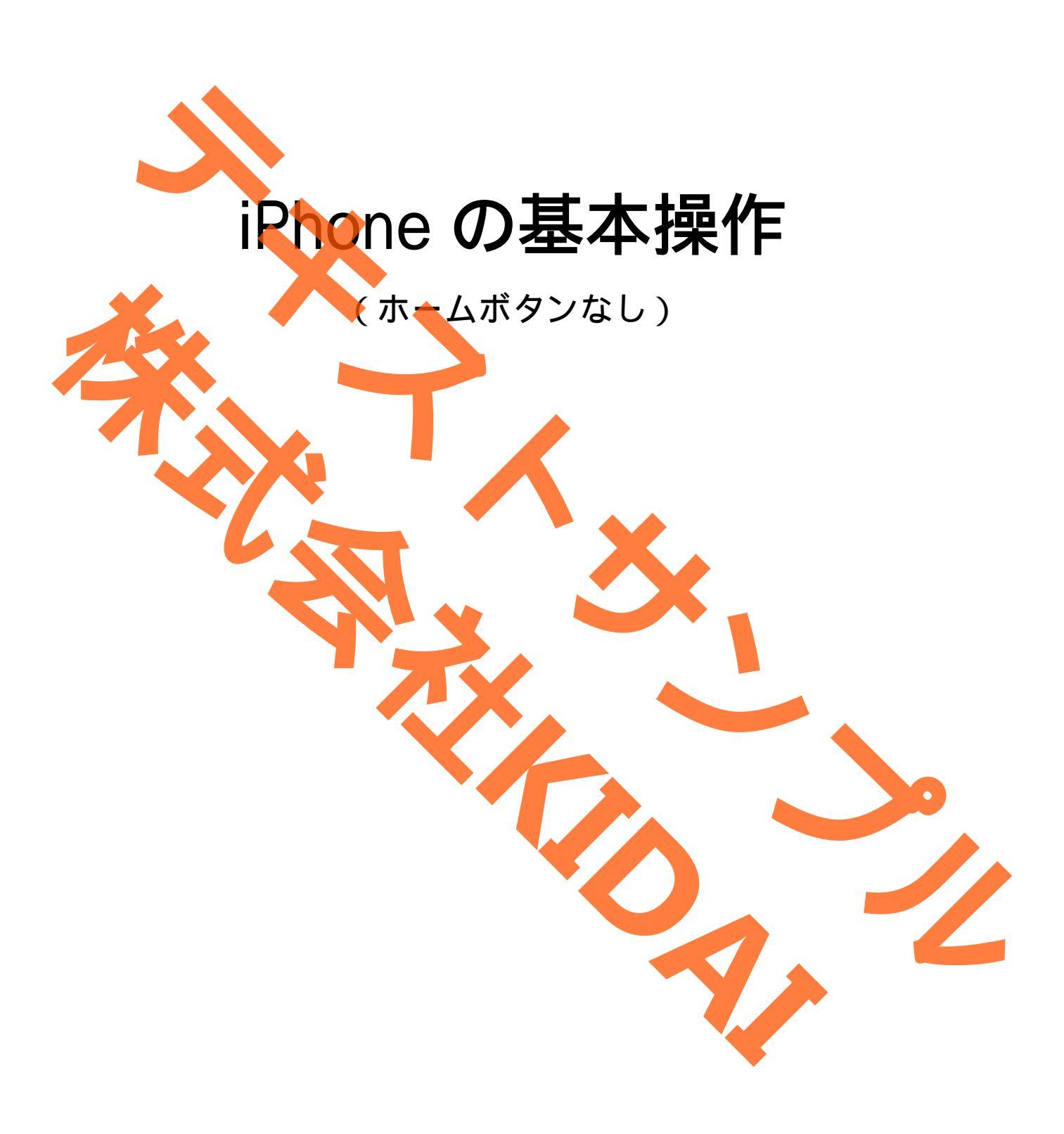

Ø テキストのマークについて

実際に操作をしましょう。 **〇〇をタップします。** 操作 スマートフォンやタブレットの画面がテキストの **〇〇になりました。** 確認 画像と一緒になっているか確認してください。(こ こは見るだけで操作はしないでください) おさらい課題をやって理解を深めましょう。 おさらい課題 挑戦 操作するところを大きく表示しています。 確認するところを拡大表示しています。 (操作はしません) 説明をしています。確認するだけで操作はしませ やってみて! 操作してみましょう。 補足説明 補足説明です。機種によって表示が異なる場合や 他のやり方などの説明をしています。

# 目次

| iPhone の各部名称         | 1          |
|----------------------|------------|
| 電源の入れ方               | 6          |
| iPhone の基本操作         | 8          |
| タップの練習(アプリを起動する) 1   | 1          |
| ホーム画面に戻る1            | 2          |
| スワイプの練習(ホーム画面を切り替える) | 3          |
| スライドの練習(アイコンの移動) 1   | 4          |
| ピンチアウトの練習1           | 7          |
| ピンチインの練習             | 9          |
| 電源の切り方               | 21         |
| スリープモードにする           | 23         |
| スリープモードから復帰する2       | <u>2</u> 4 |
| おさらい課題               | 25         |
|                      |            |
|                      |            |
|                      |            |
|                      |            |
|                      |            |
|                      |            |
|                      |            |

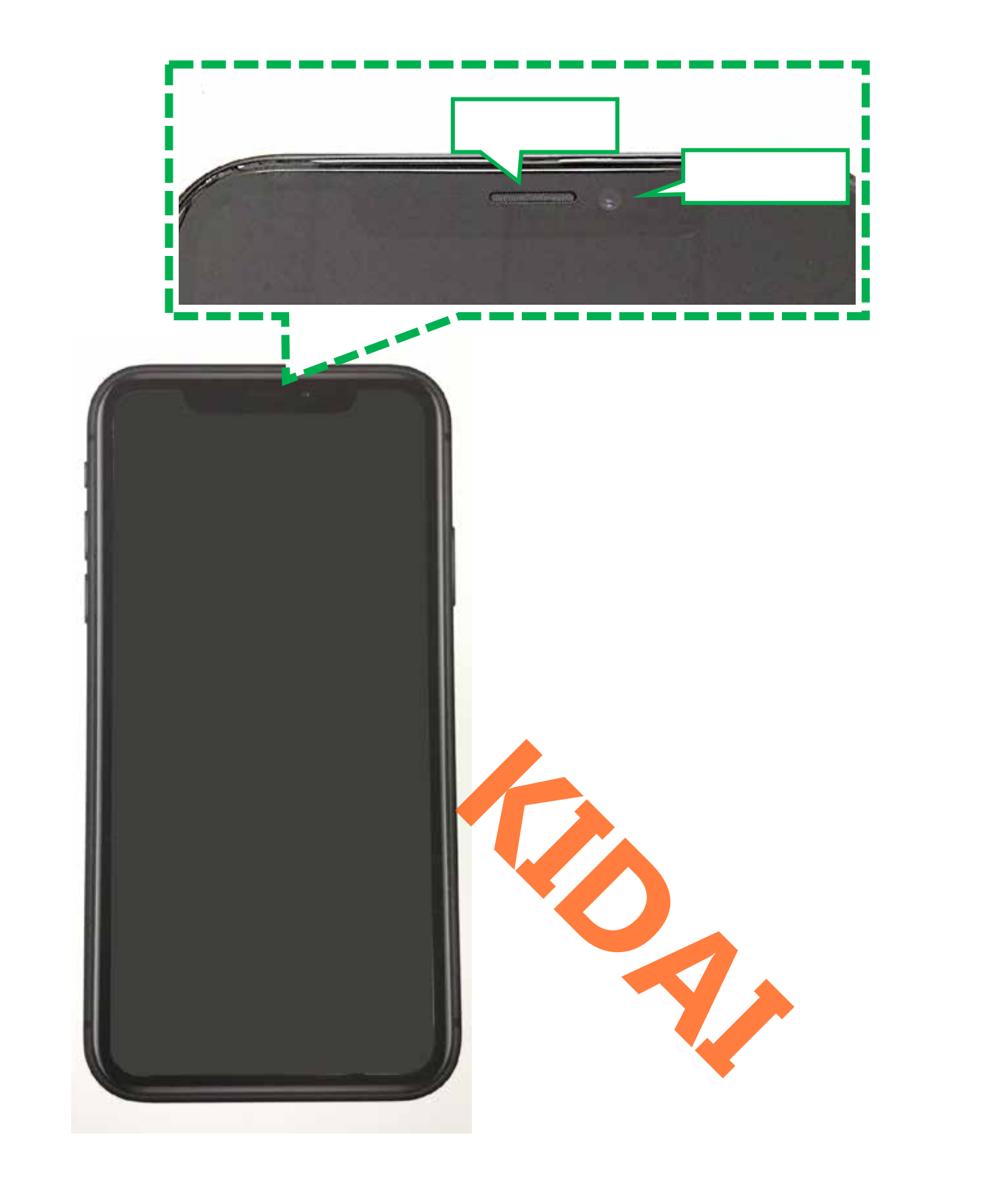

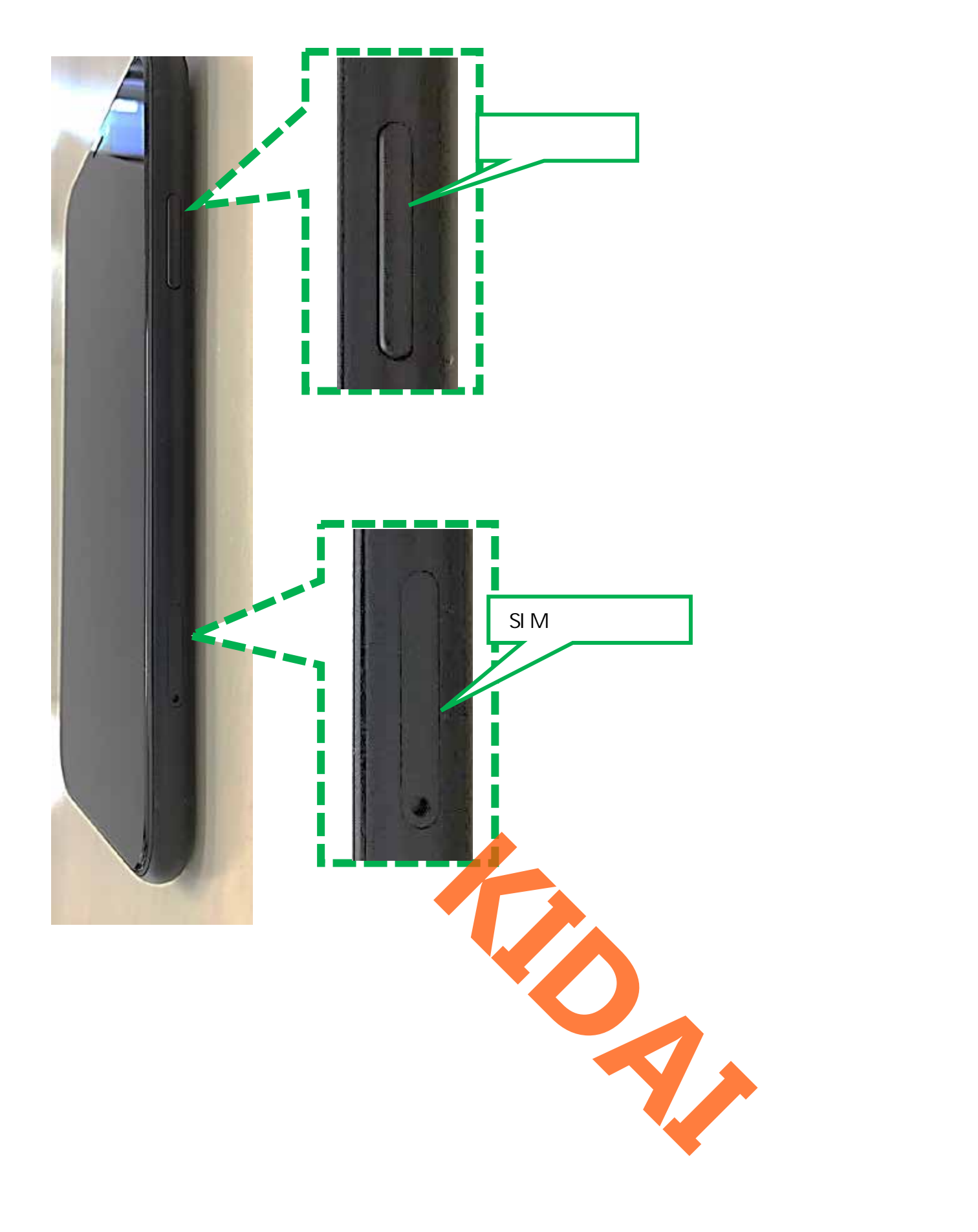

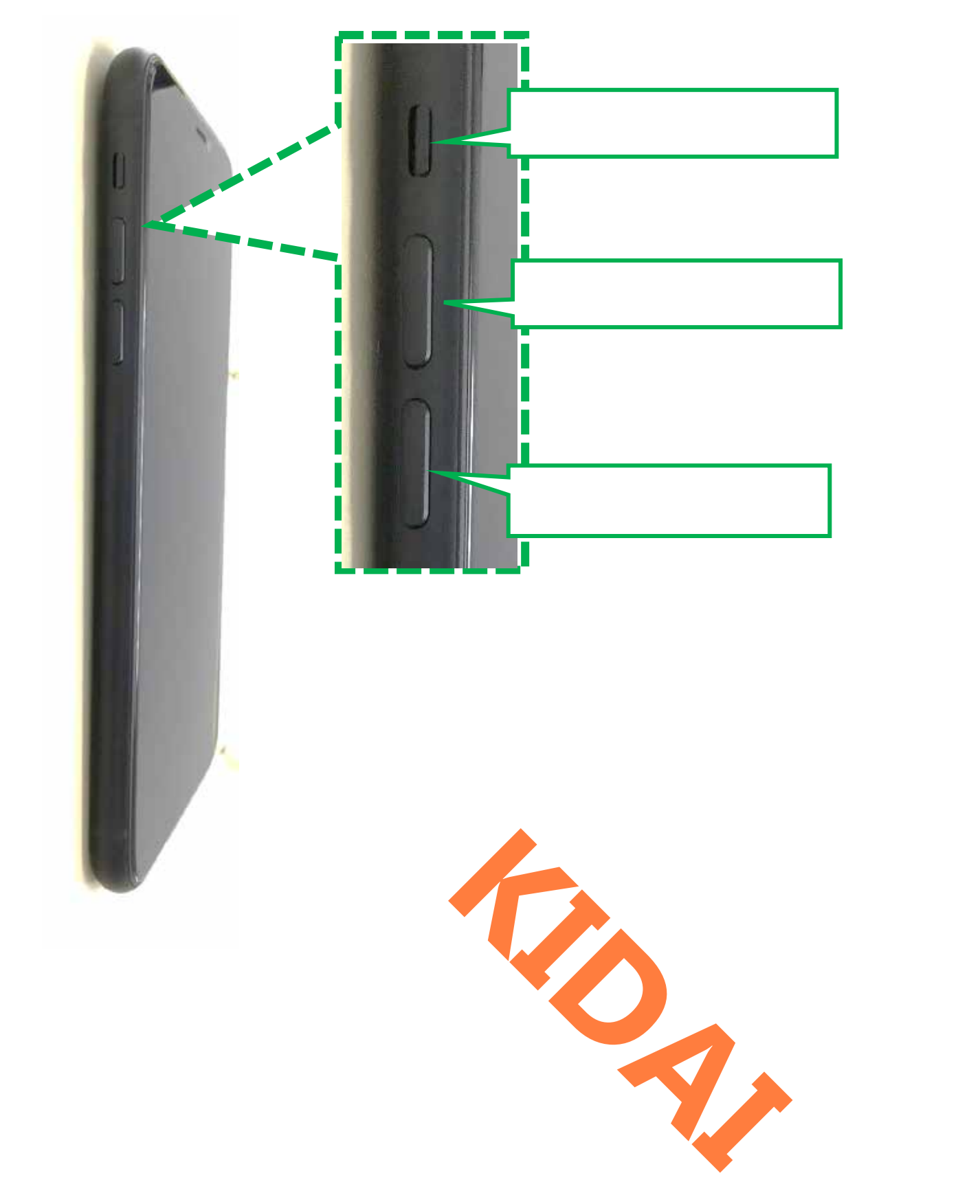

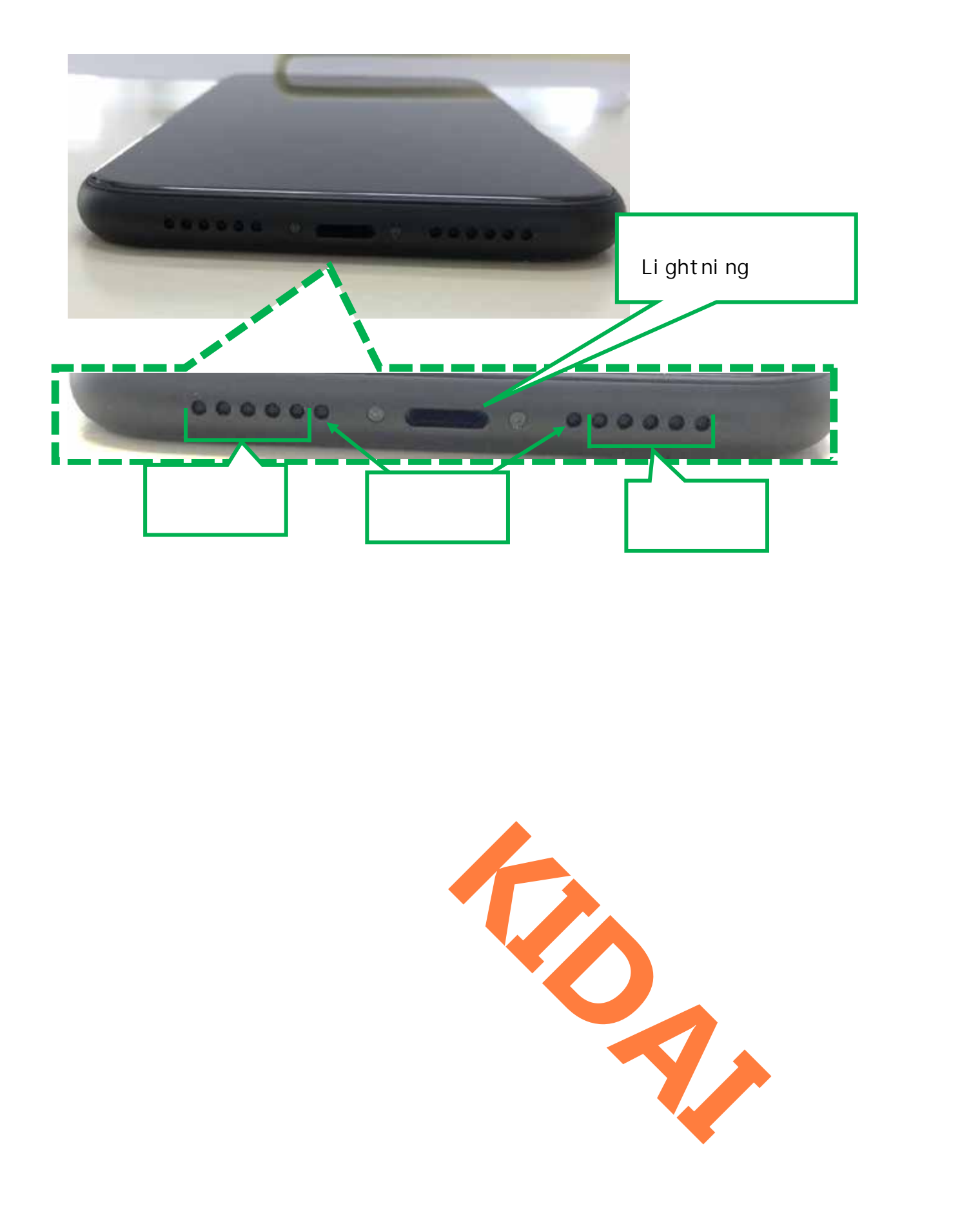

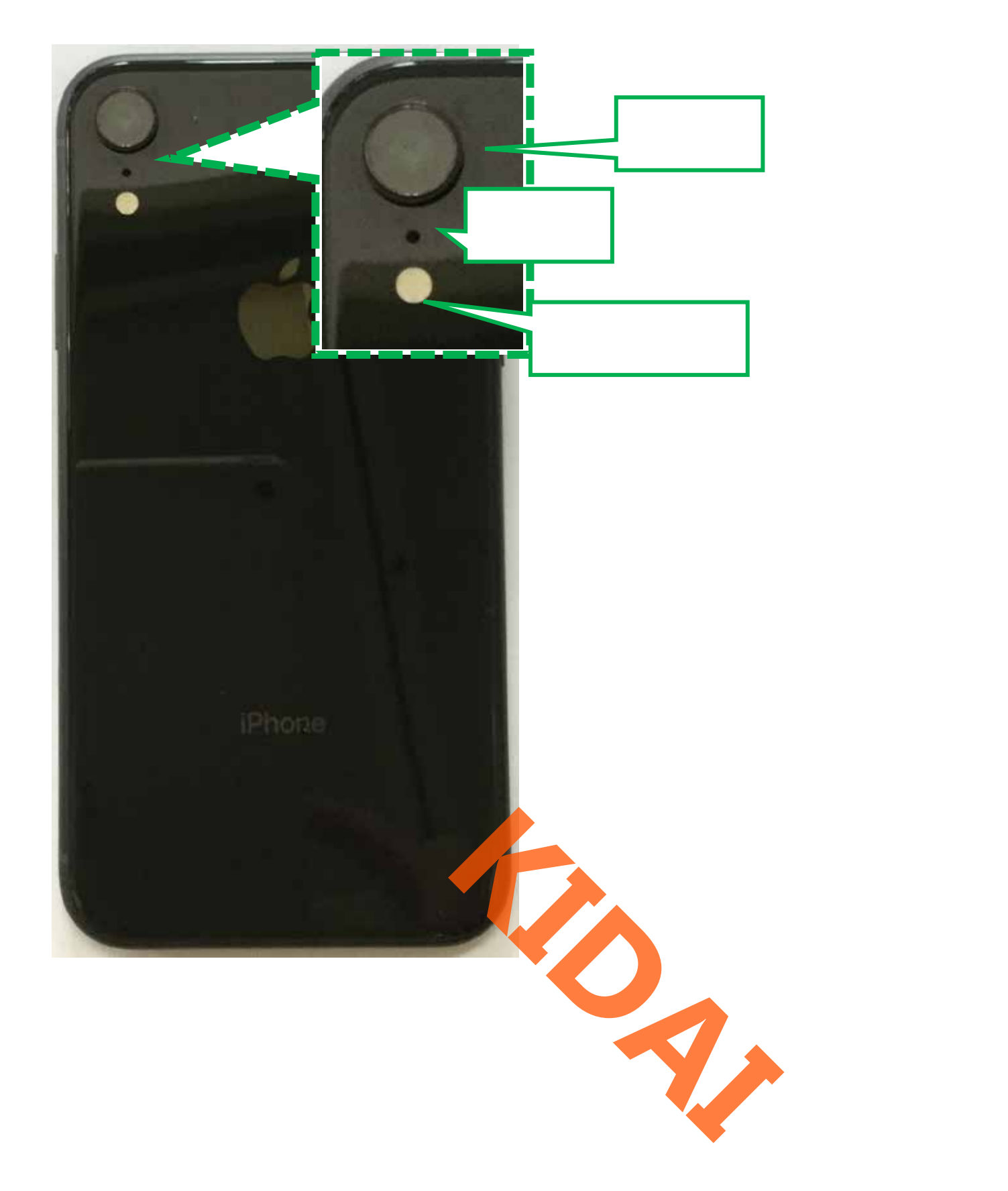

操作 iPhone を下の写真のように縦に持ちます。

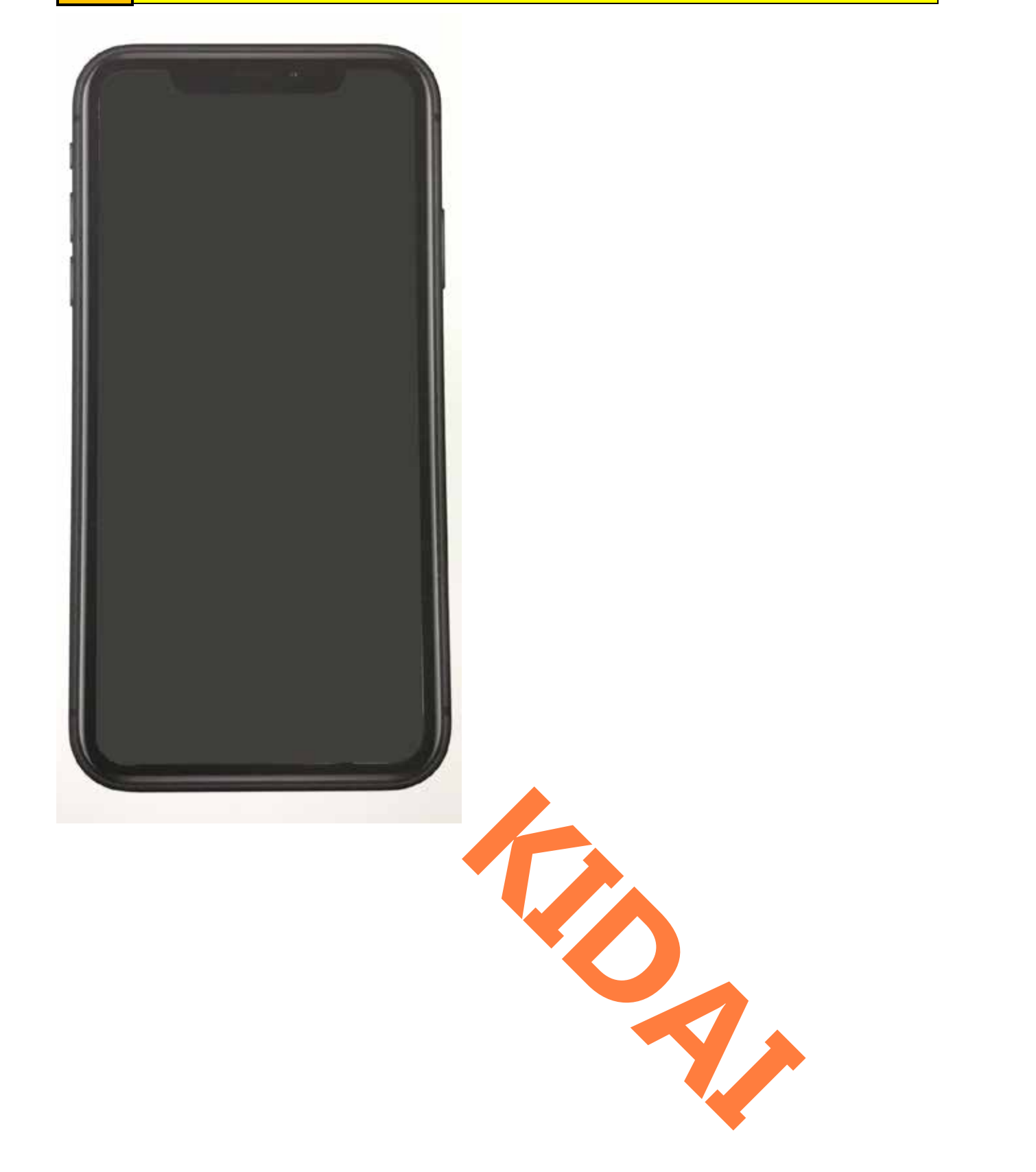

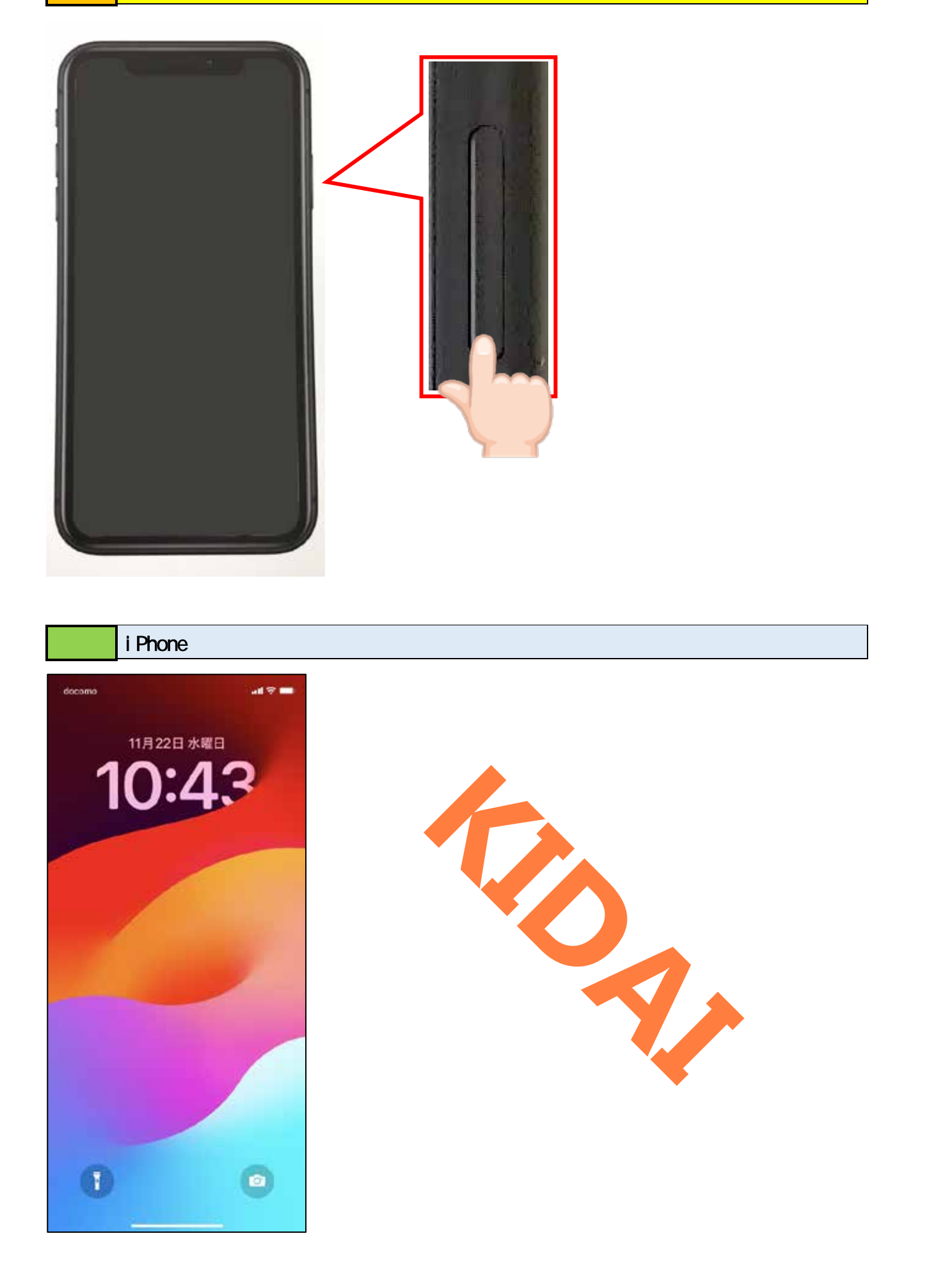

i Phone の基本操作

スマートフォンやタブレットの基本操作を学習しましょう。

タップ

確認 タップとは目的のものを指先で軽く叩くことです。

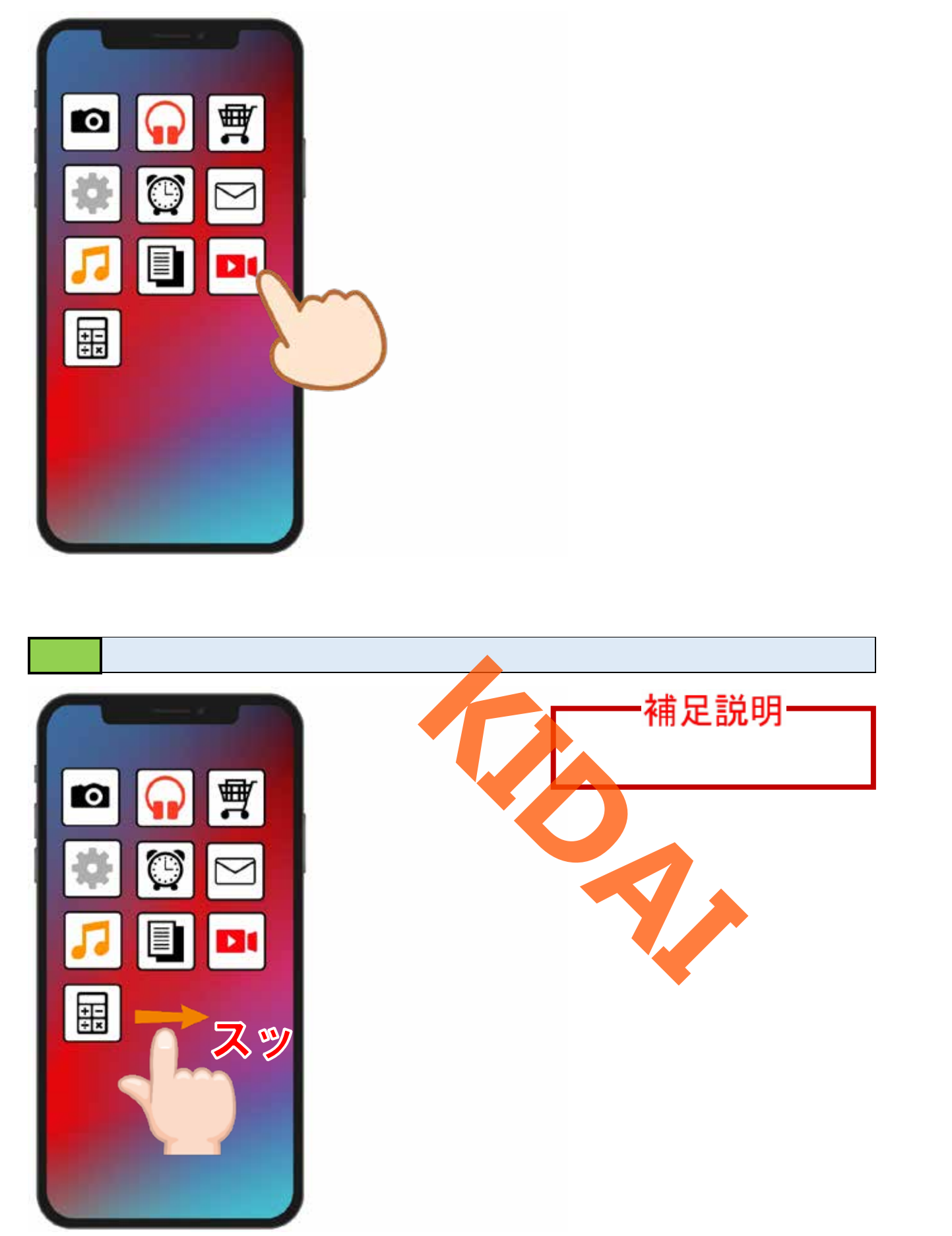

スライド

### 確認スライドとは画面に指をあてたまま指を動かすことです。

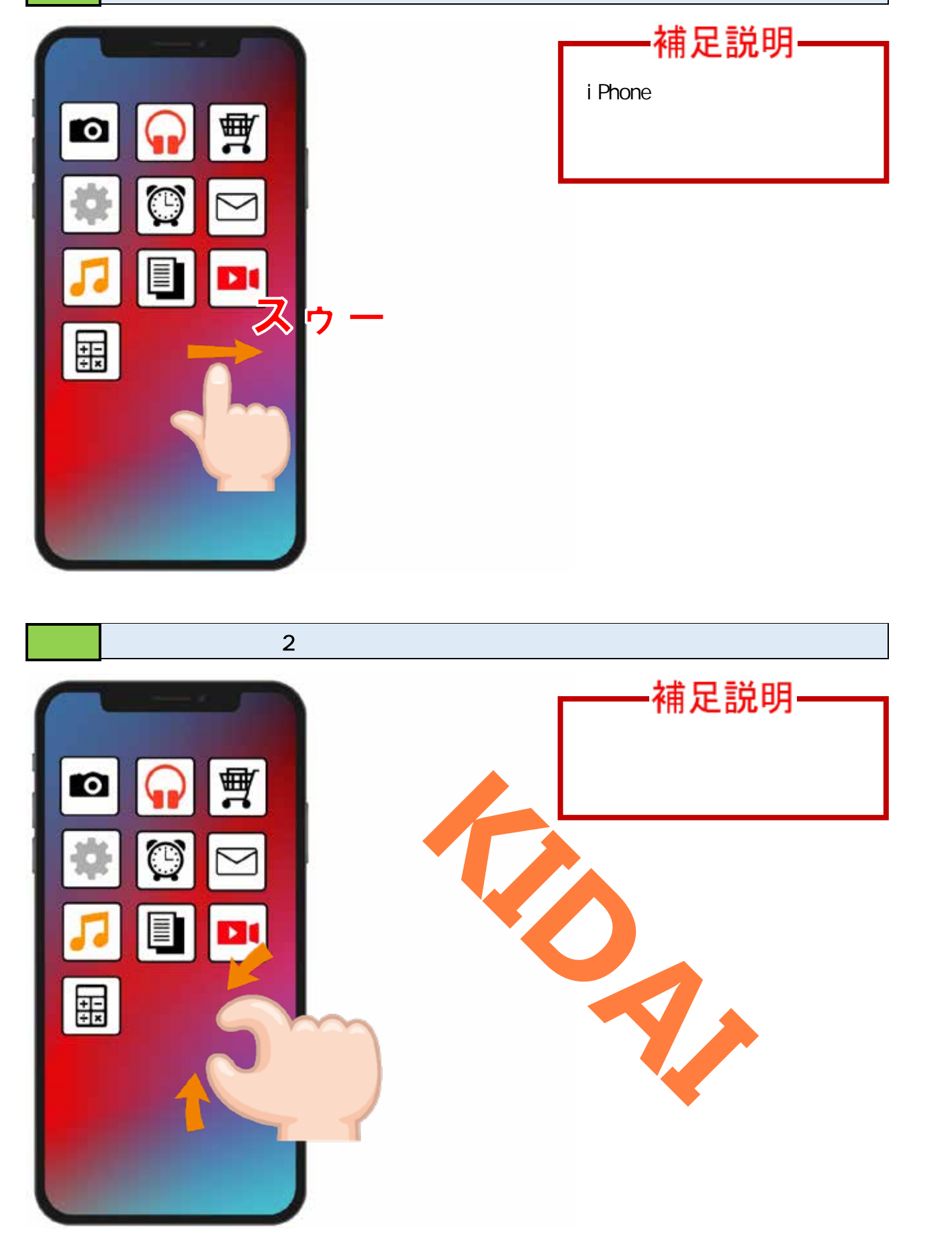

ピンチアウト

### 確認 ピンチアウトとは、2本の指を画面上で広げるように動かすことです。

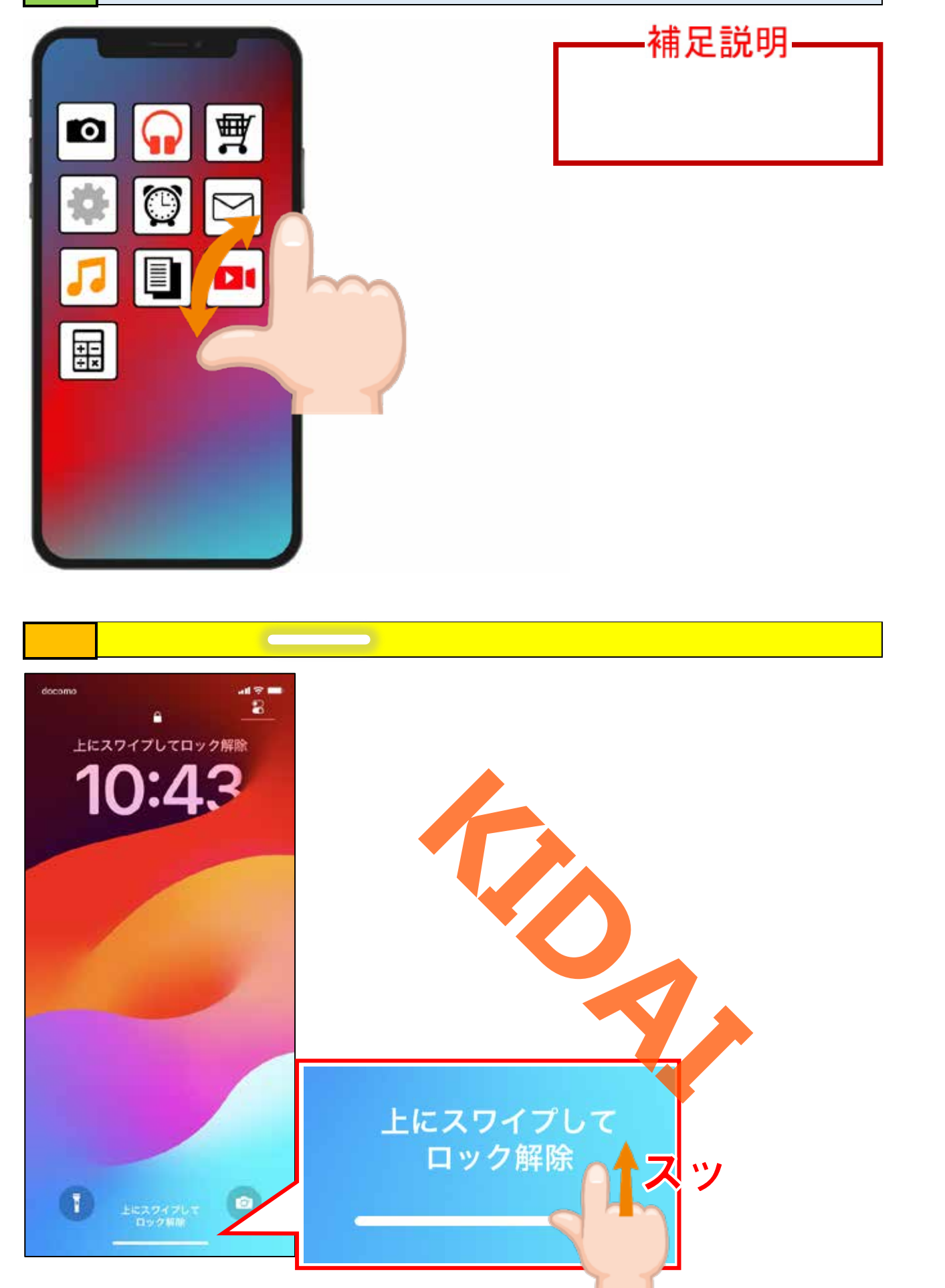

確認 ホーム画面が表示されました。

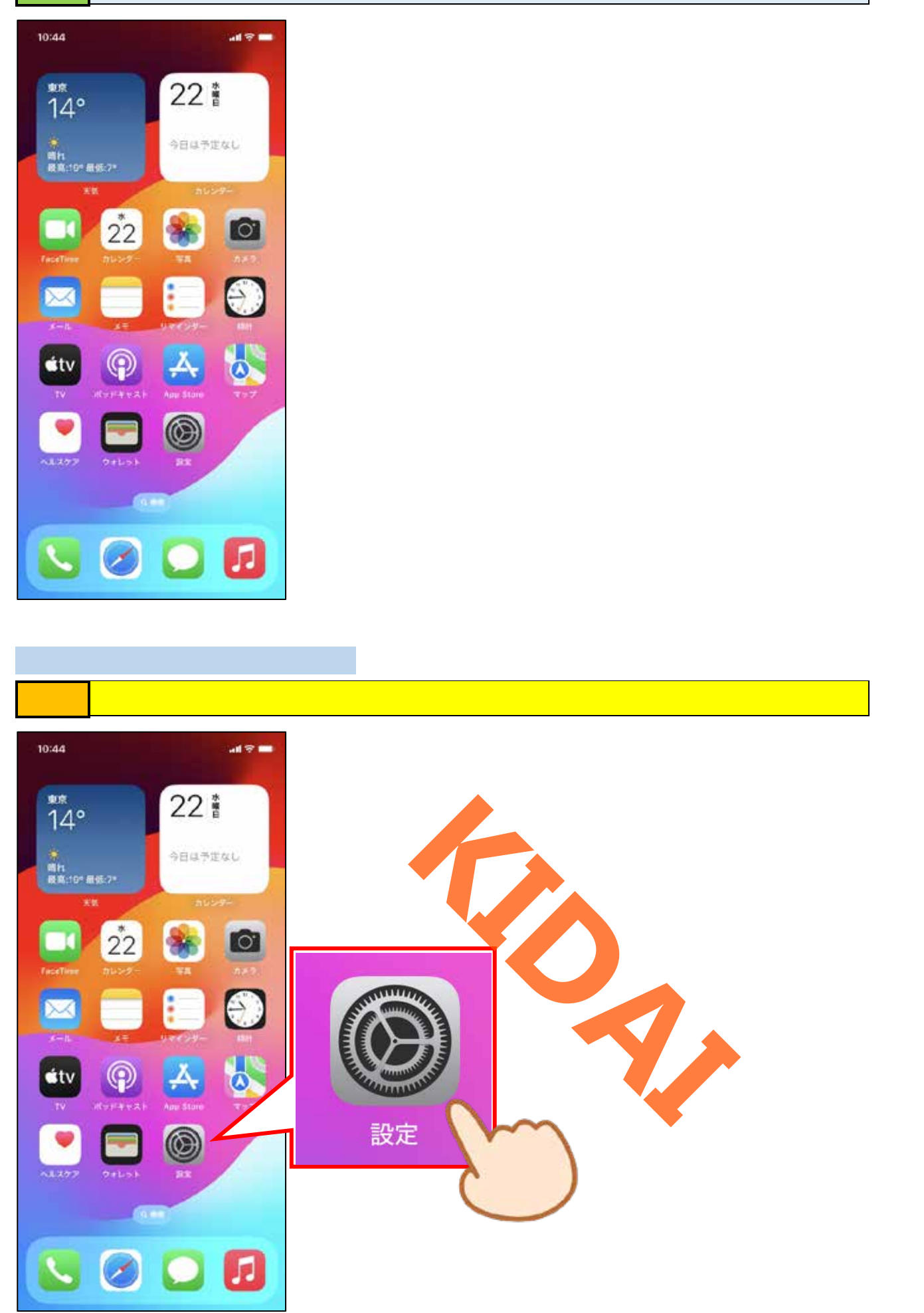

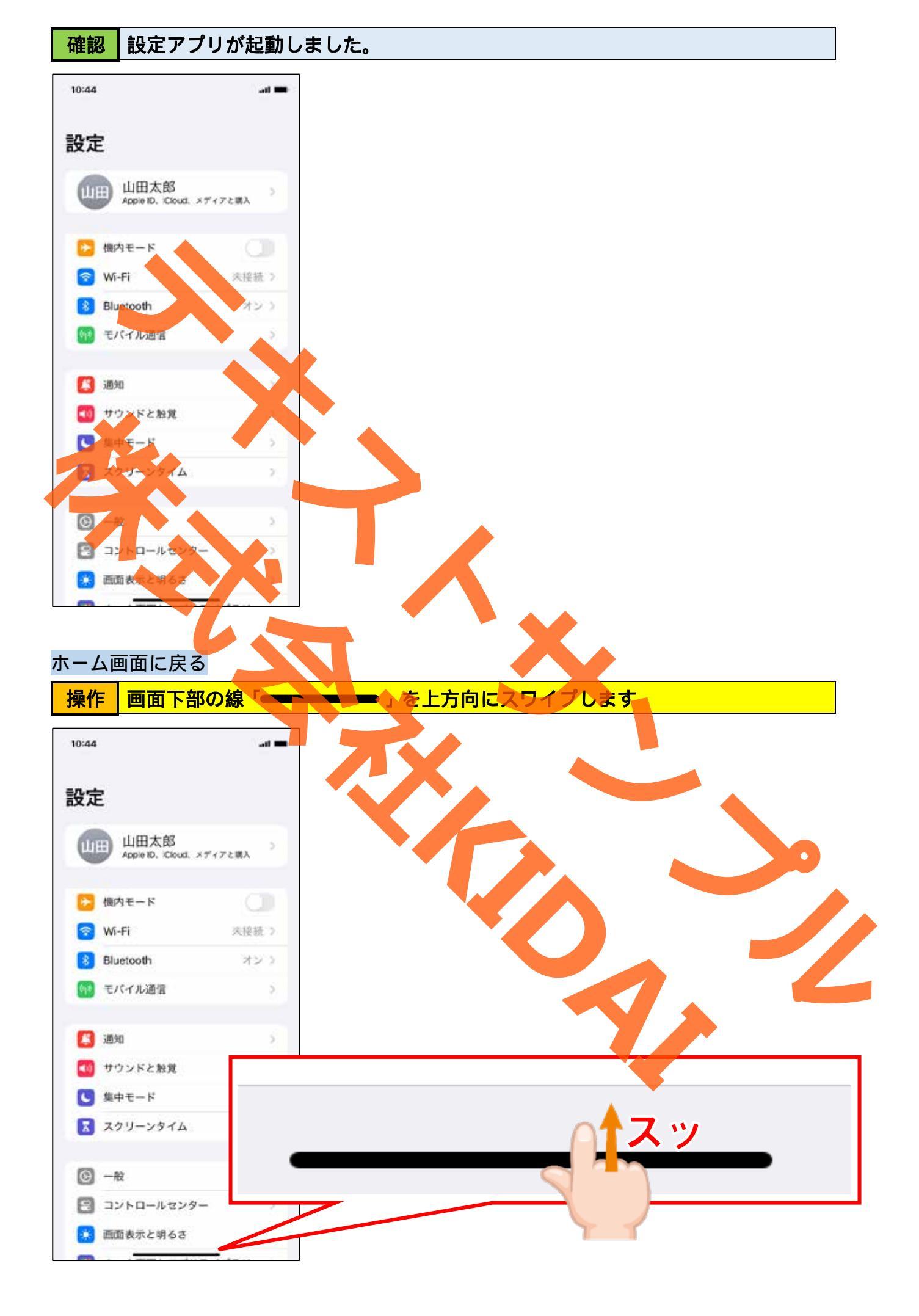

ホーム画面に戻りました。 確認 10:44 -<sup>₩#</sup> 14° 22 🕯 今日は予定なし 橋九 最高:10\*最低:7\* 22 0  $\bigcirc$ άtv スワイプの練習(ホーム画面を切り替える) 画面を左にスワイプしましょう 操作 10:44 at the 22 🕯 東京 14° 稿れ 最高:19\* 最低:7\* •• 22 P άtv 

🧭 🖸 🚺

確認 ホーム画面のページが切り替わったことを確認しましょう。

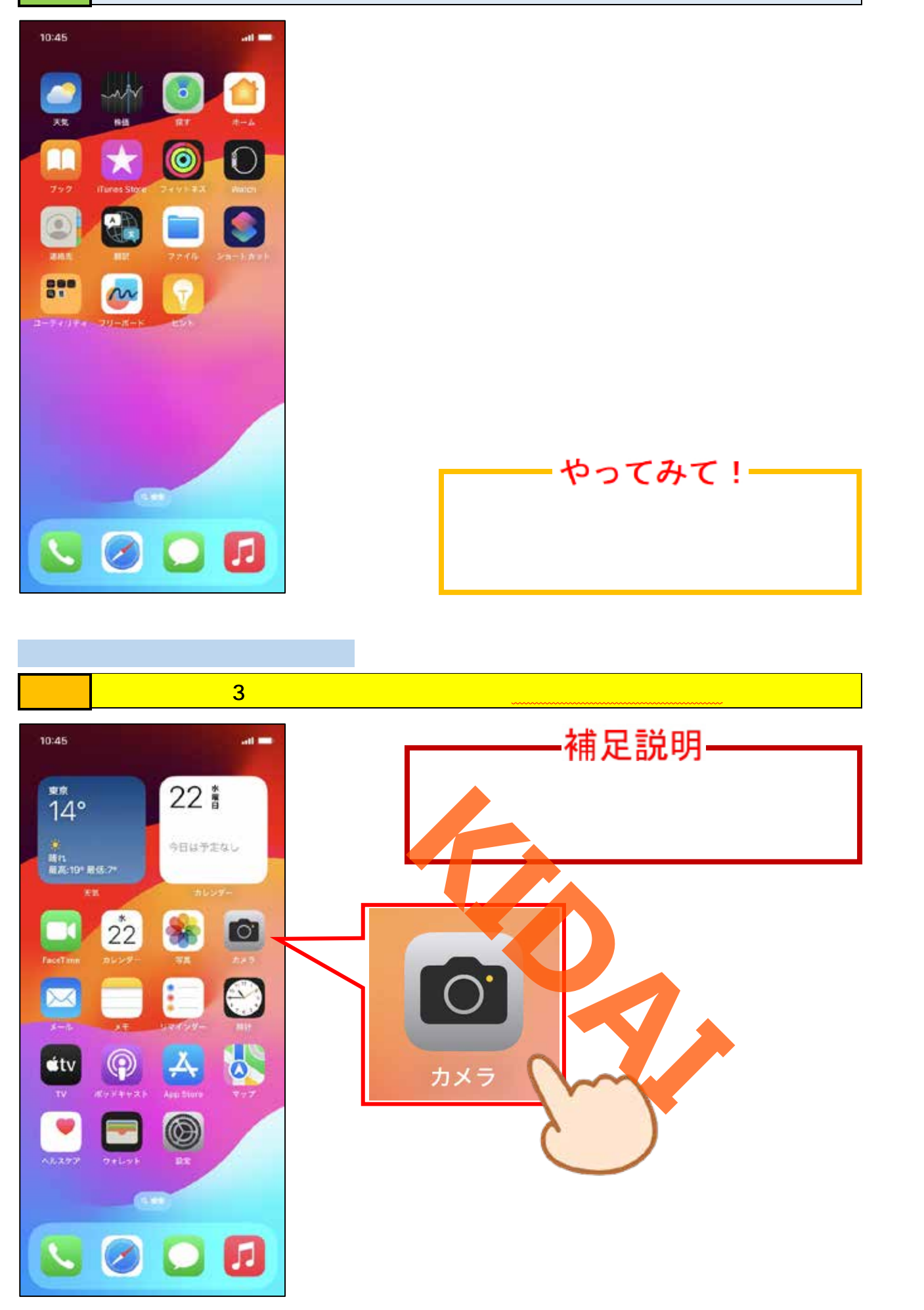

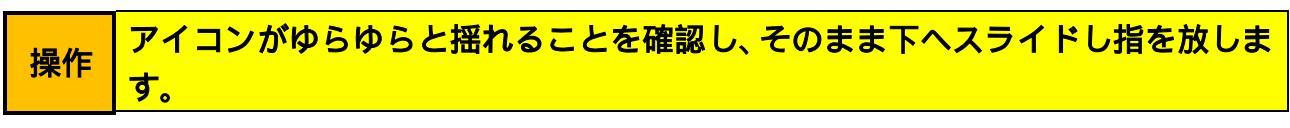

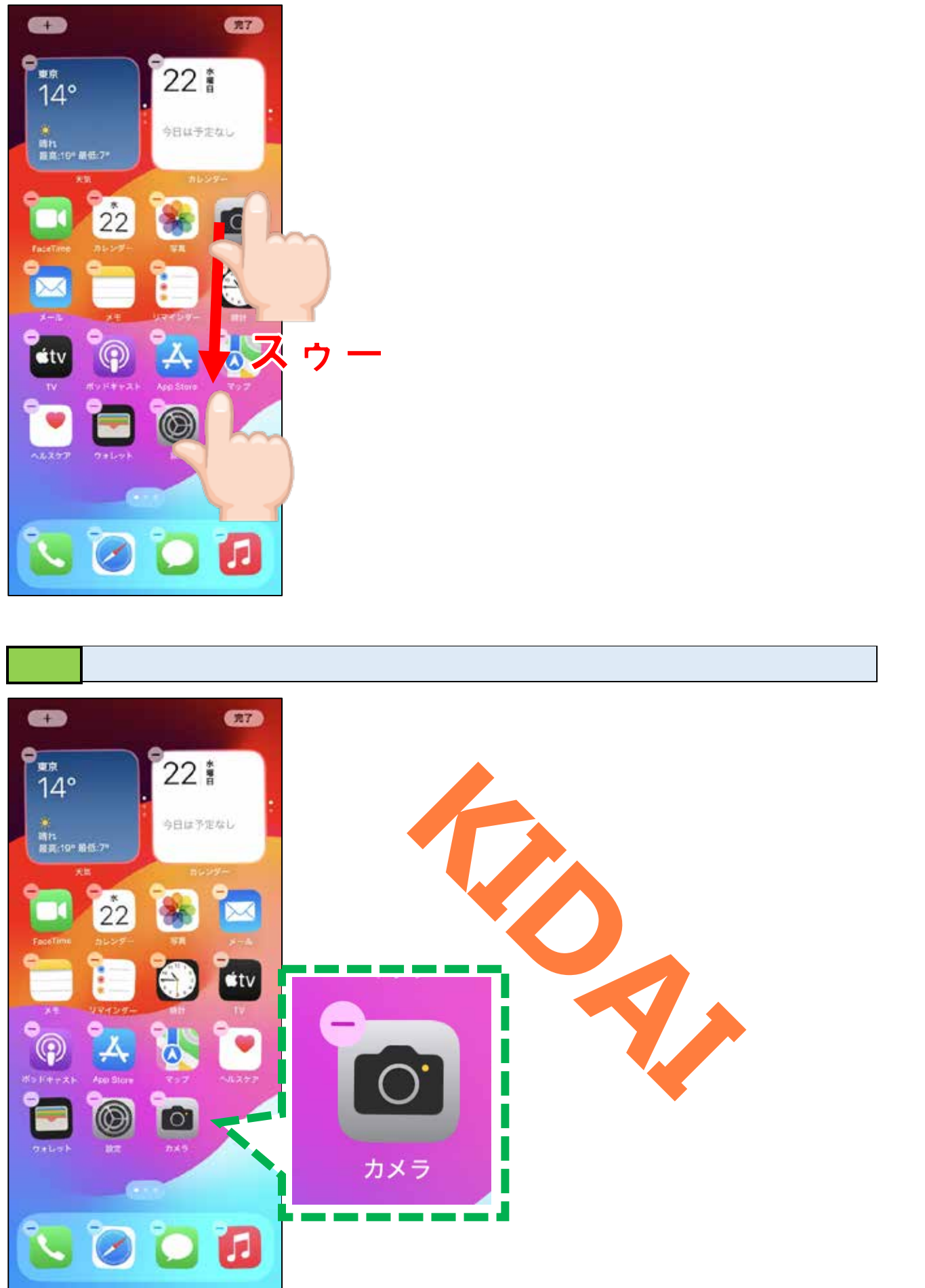

操作 画面右上の「完了」をタップします。

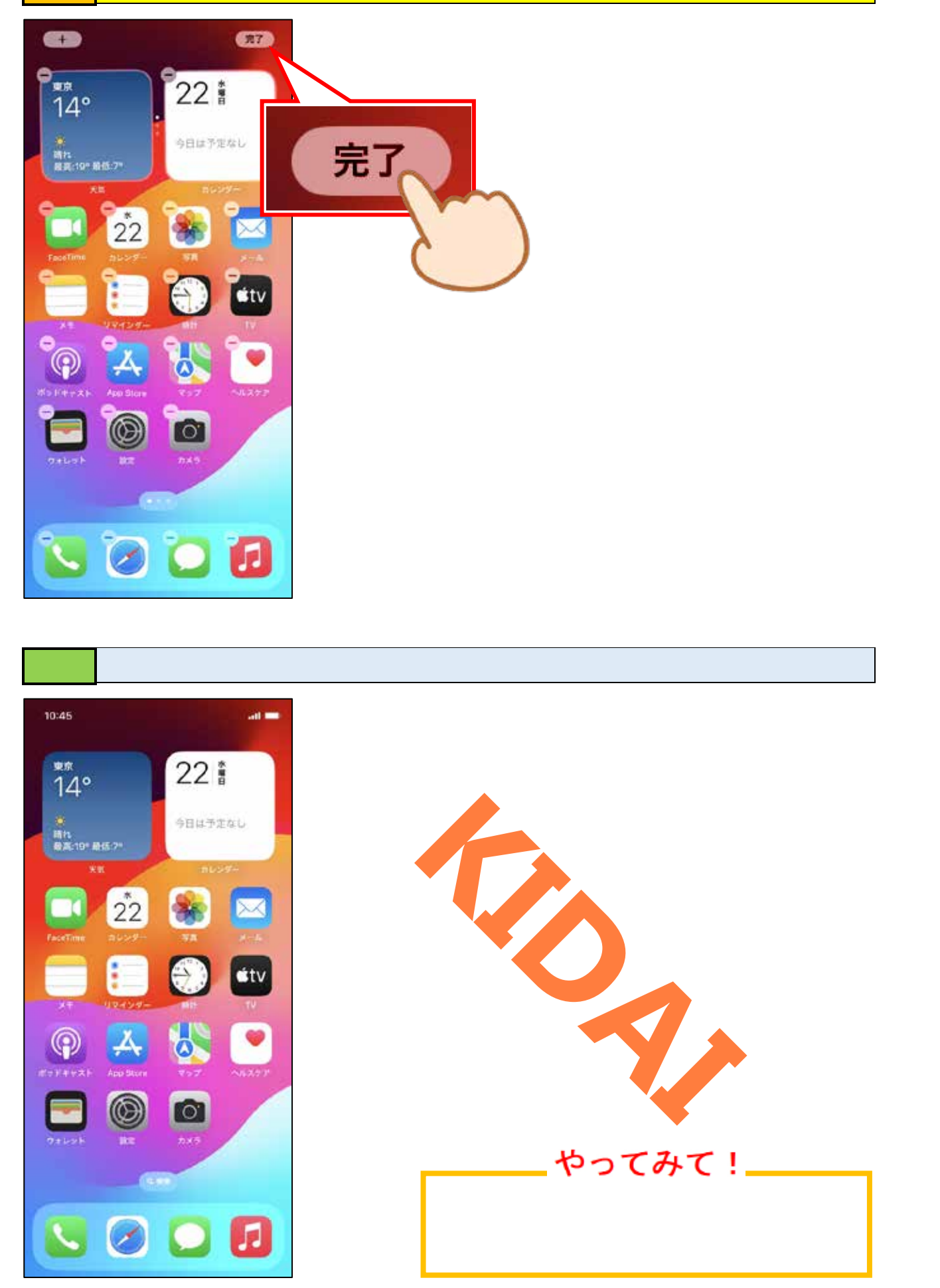

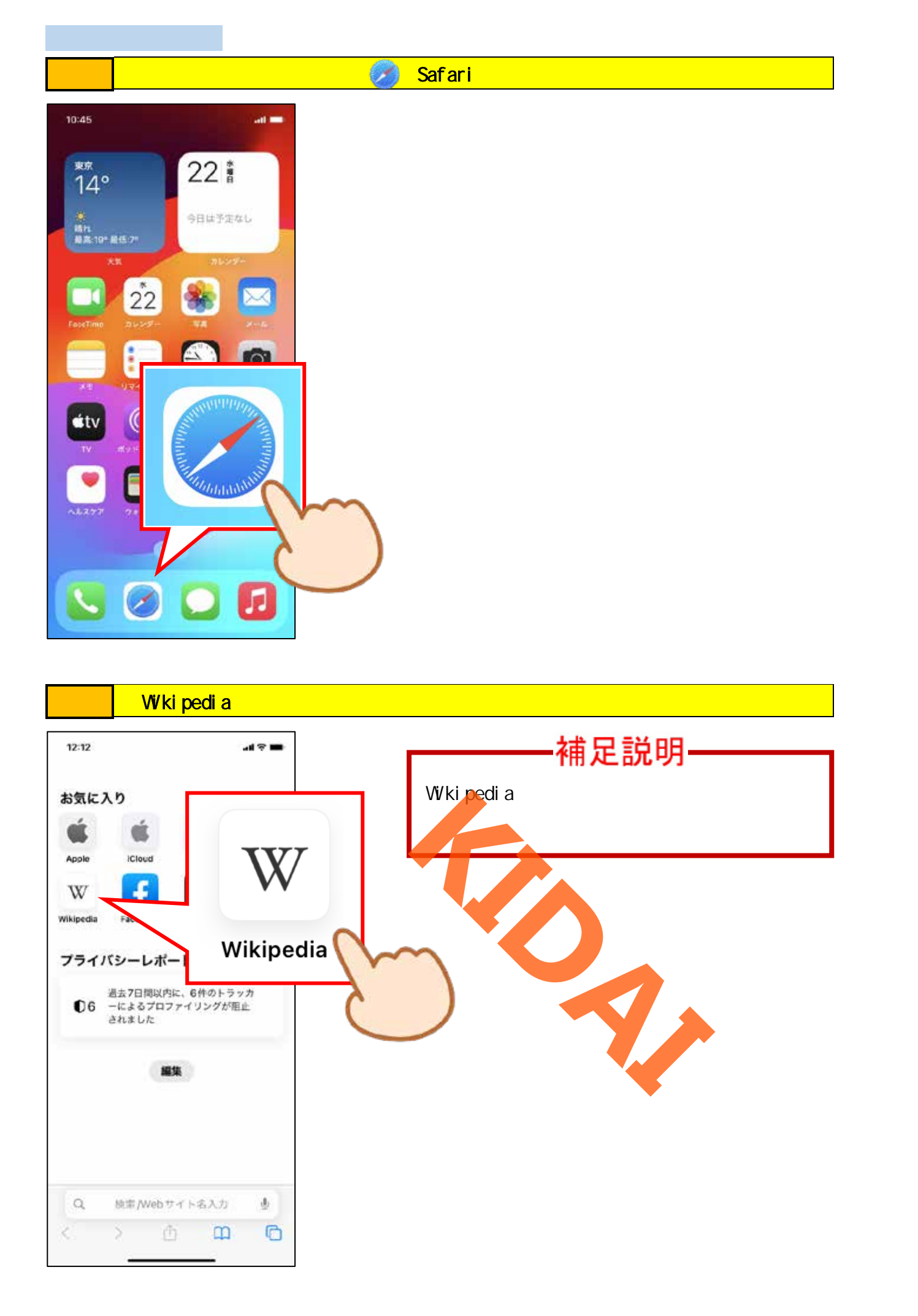

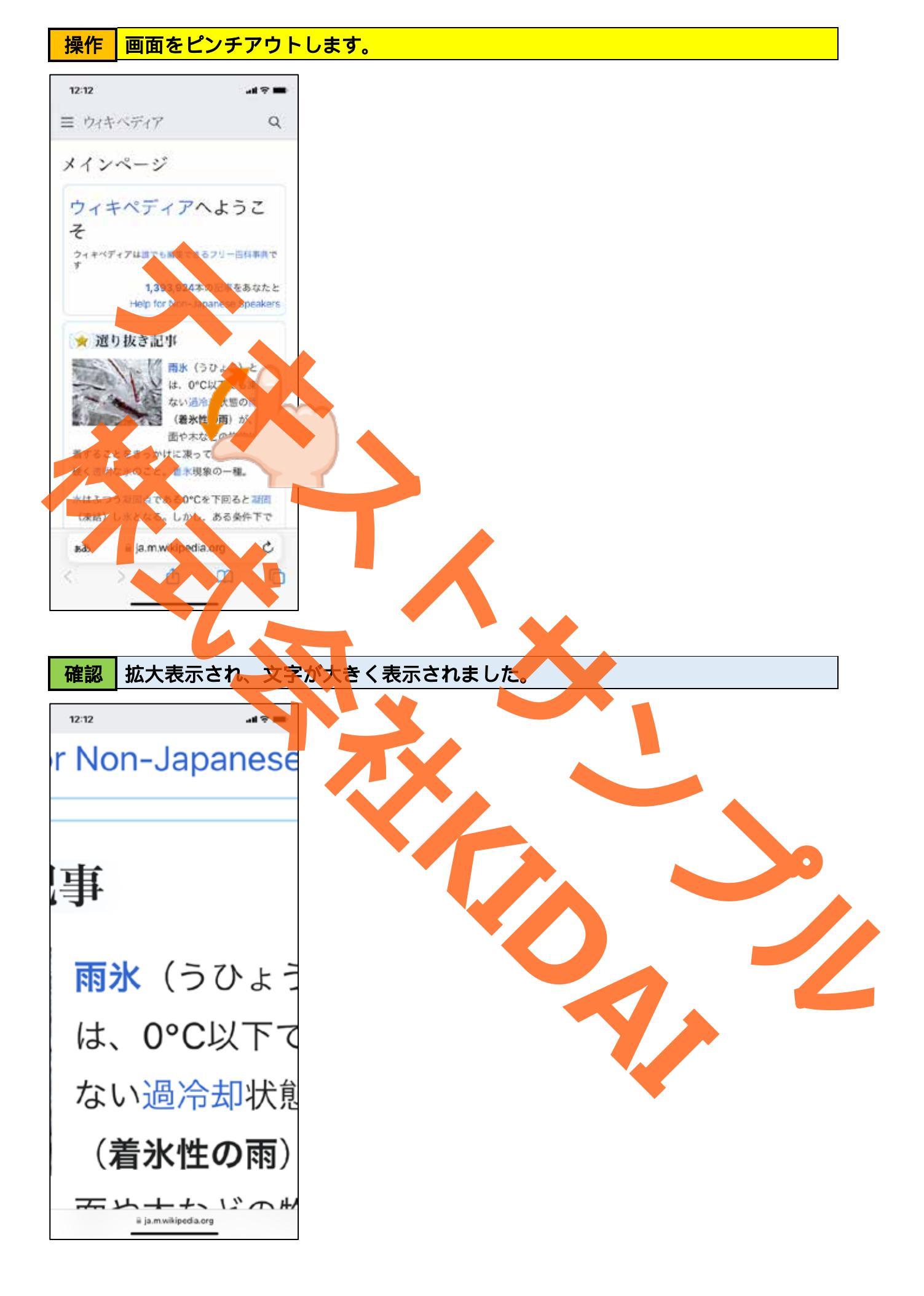

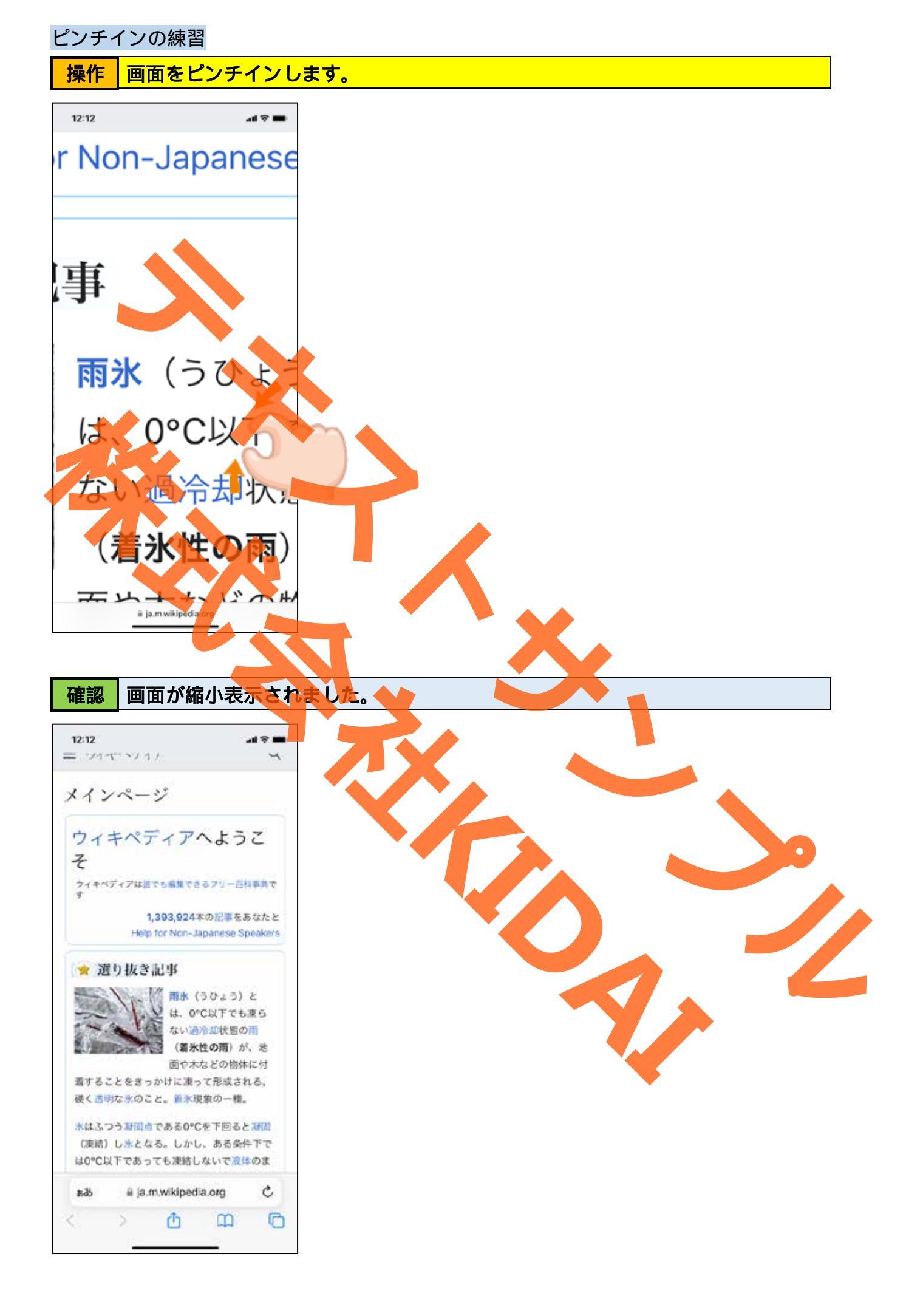

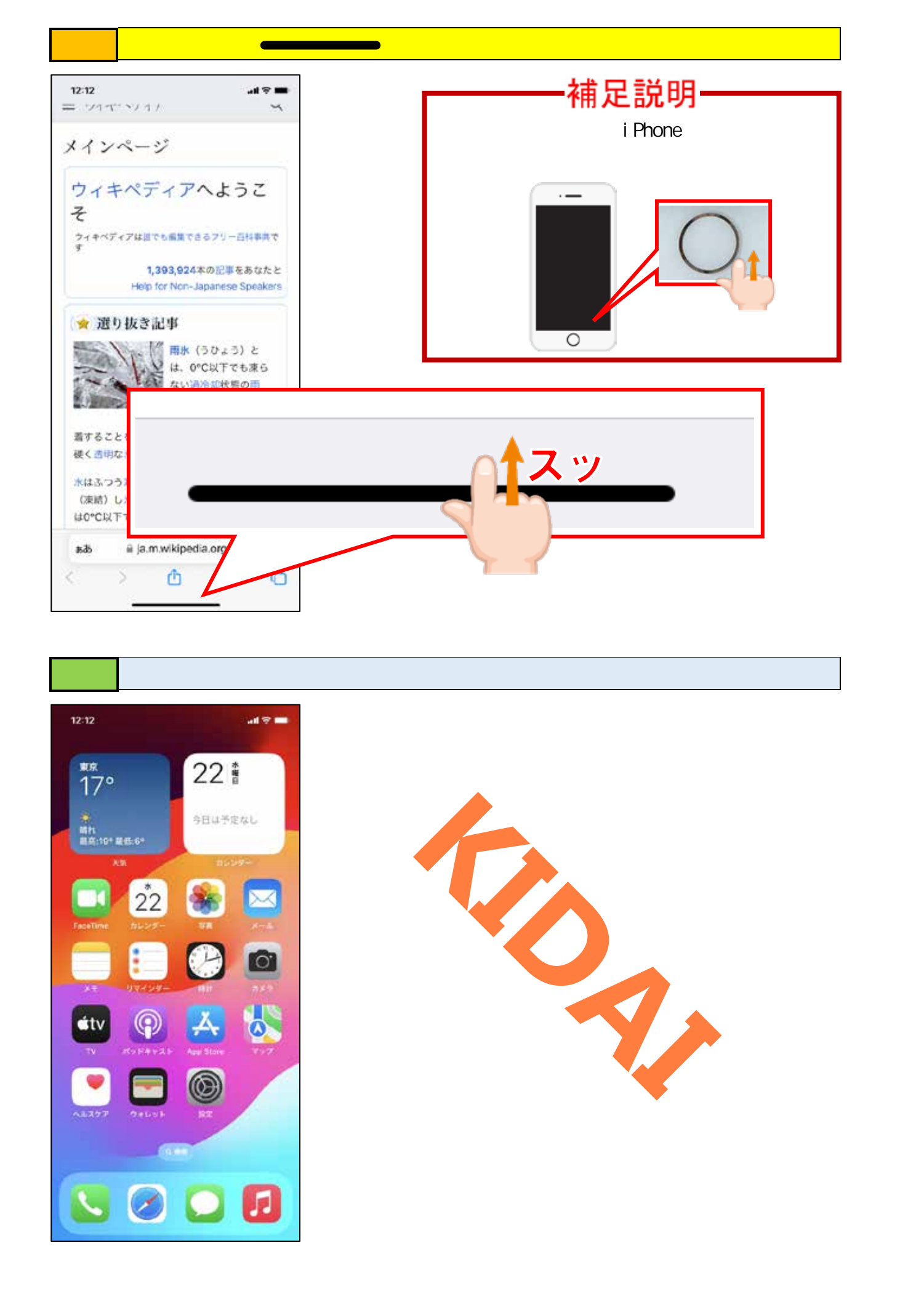

電源の切り方

操作

iPhoneの右側面にある「サイドボタン」と、左側面にある「ボリューム調整 (小)」ボタンを同時に押して、2秒ほど押し続けます。

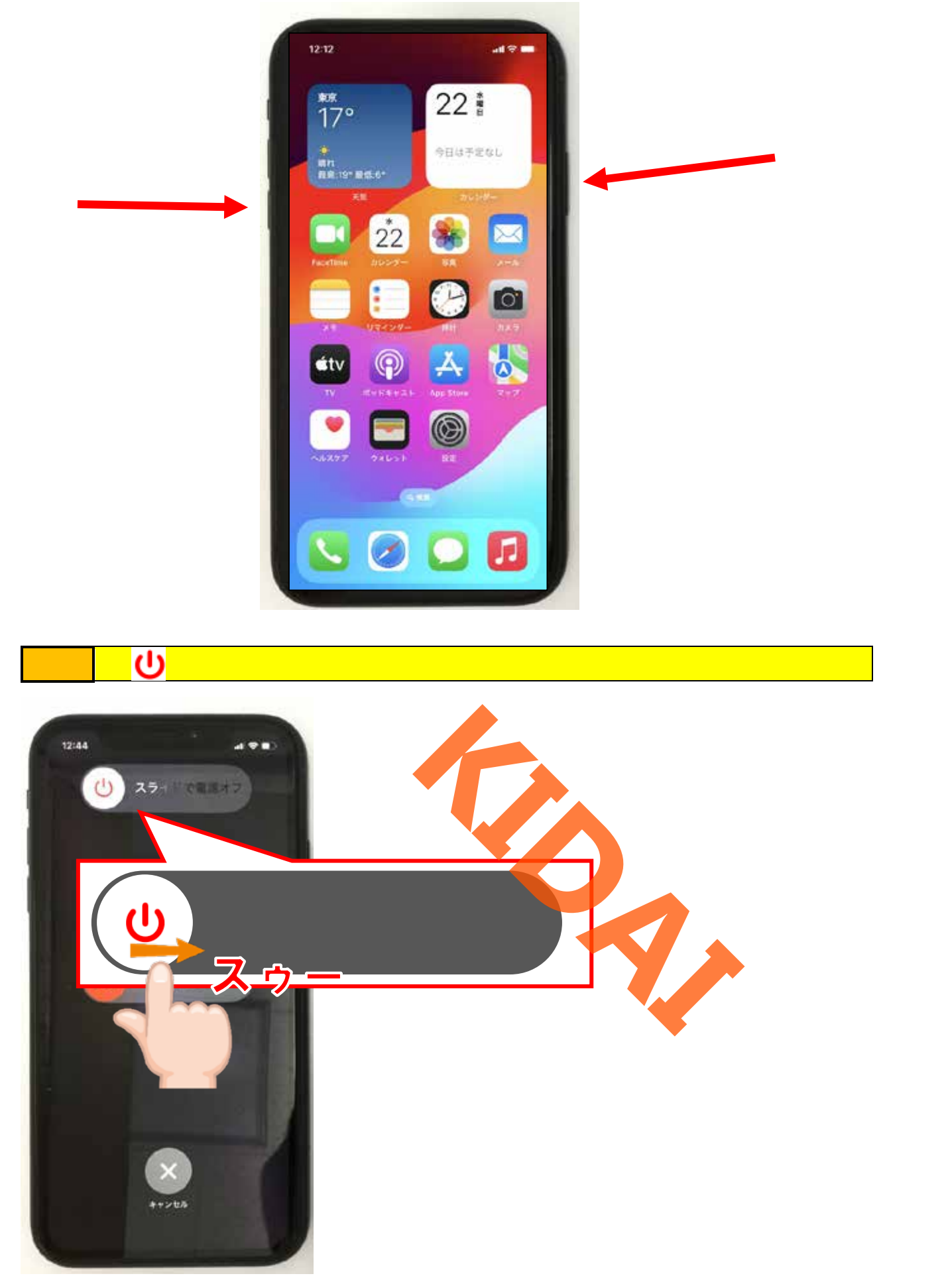

4

## 補足説明

iPhoneの調子が悪いと思ったら電源 を一度切ると直ることがあります。 画面を触っても反応が無かったり、 文字が入力できなかったりしたとき には一度電源を切ってみましょう。

- やってみて !-

もう一度電源を入れましょう。

### スリープモードにする

スリープモードとは iPhone の画面を消して消費電力を抑える状態のことです。スリープモードの時に電源ボタンを押すと即座に画面がつき、スリープモード前の状態に戻ることができます。

操作 iPhone の右側面の「サイドボタン」を一度だけ押します。

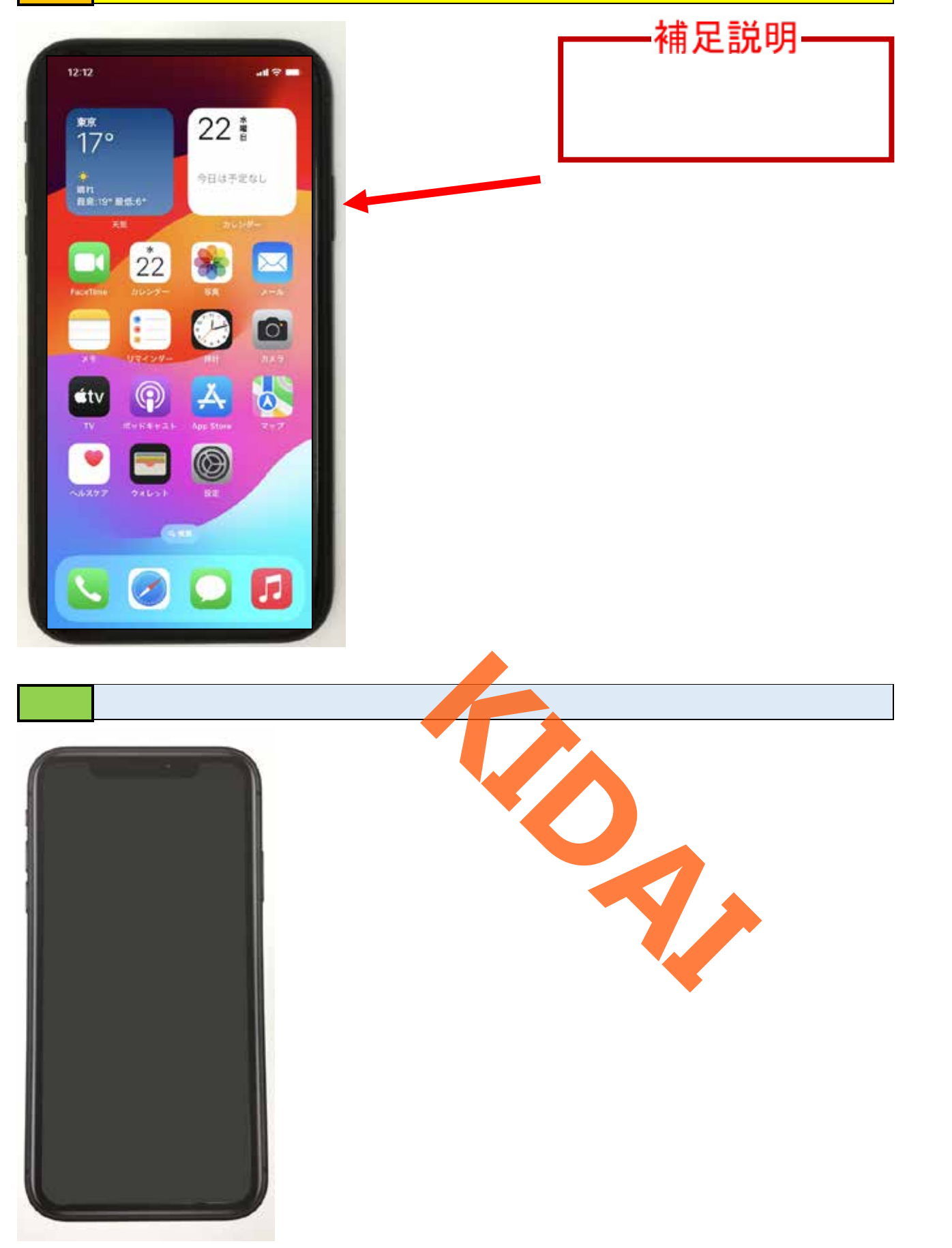

スリープモードから復帰する

### 操作 スリープモードから復帰するために、サイドボタンを1度押します。

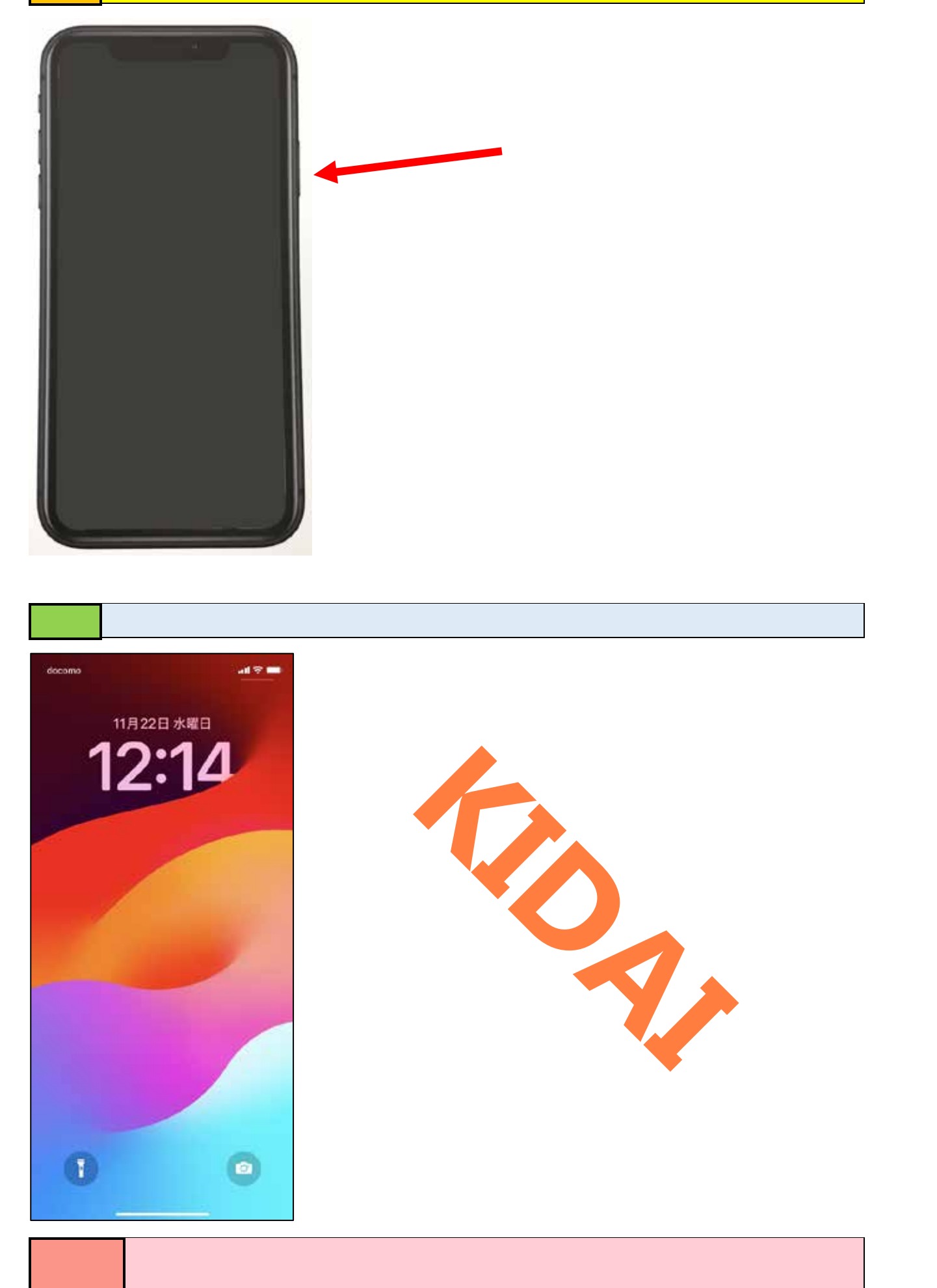

#### おさらい課題

- 1. 「設定」をタップしましょう。
- 2. ホーム画面を表示しましょう。
- 3. ホーム画面を左にスワイプしましょう。
- 4. ホーム画面を右にスワイプしましょう
- 5. ホーム画面から「🥖 (Safari)」をタップしましょう。
- 表示されたウィキペディアの画面をピンチアウトして画面を拡大表示しましょう。
   ウィキペディアの画面が表示されない方は担当講師に聞いてウィキペディアの画面を表示してくたさい。
- 7. 画面をピンチインして画面を縮小表示しましょう。
- 8. 電源を切りましょう。
- 9. 電源を入れましょう。
- 10. フリープモードにしましょう。
- 11.スリープモードを解除しましょう。